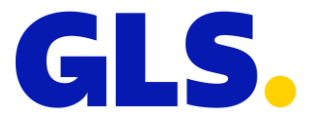

# PRENOTAZIONE SALE RIUNIONI DESK SHARING

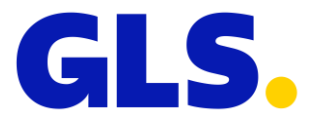

### 1. ACCEDERE AL PROGRAMMA

Accedere al programma utilizzando le stesse credenziali che si utilizzano per accedere al proprio PC

| G    | Prenotazione sale                                                                                                    | - • ×          |
|------|----------------------------------------------------------------------------------------------------|----------------|
| GLS. | PRENOTAZIONE SALE                                                                                                    | Versione n. 98 |
|      | LOGIN: 38099928   PASSWORD: *******   Image: Comparison of the series of the series of t |                |

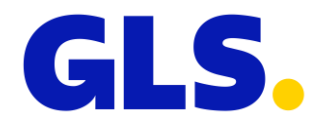

## 2. CRITERI DI PRENOTAZIONE

Ciascun Utente potrà prenotare per sé una scrivania per un massimo di 2 giorni a settimana e potrà effettuare la prenotazione per conto di 2 colleghi per i quali vige lo stesso criterio di un massimo di 2 giorni a settimana prenotabili.

(N.B. è possibile prenotare una scrivania per sé e per gli altri 2 colleghi sia nello stesso giorno che in giorni diversi)

Per tutti gli utenti sono definiti di default i seguenti criteri di prenotazione:

- **Numero Desk prenotabili per altri utenti**: numero massimo di desk prenotabili al giorno per altri colleghi (default 2 prenotazioni al giorno per 2 colleghi differenti)
- **Numero GG prenotabili in avanti per Sale**: numero di giorni in avanti per cui può essere possibile prenotare una sala riunione (default 30 gg)
- Numero GG prenotabili in avanti per Desk: numero di giorni in avanti per cui può essere possibile prenotare un desk (default 30 gg)
- Numero massimo di prenotazioni Desk alla settimana: numero massimo di desk prenotabili per settimana per utente (default 2 gg)

Ogni utente può vedere i parametri settati per la propria utenza da qui:

| Prenotazioni sale Desk Sharing                |
|-----------------------------------------------|
|                                               |
|                                               |
| ×                                             |
| OPZIONI UTENTE ROSSETTI STEFANO               |
|                                               |
| Numero desk prenotabili per altri utenti: 2   |
| Num GG prenotabili in avanti per sale: 30     |
| Num GG prenotabili in avanti per desk: 30     |
| Num desk prenotabili per sè alla settimana: 2 |
|                                               |
|                                               |
|                                               |

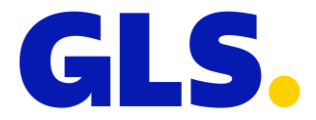

## 3. DESK SHARING

Per visualizzare le disponibilità delle scrivanie disponibili, la prima cosa da scegliere è la sede di cui si intende visualizzare la disponibilità.

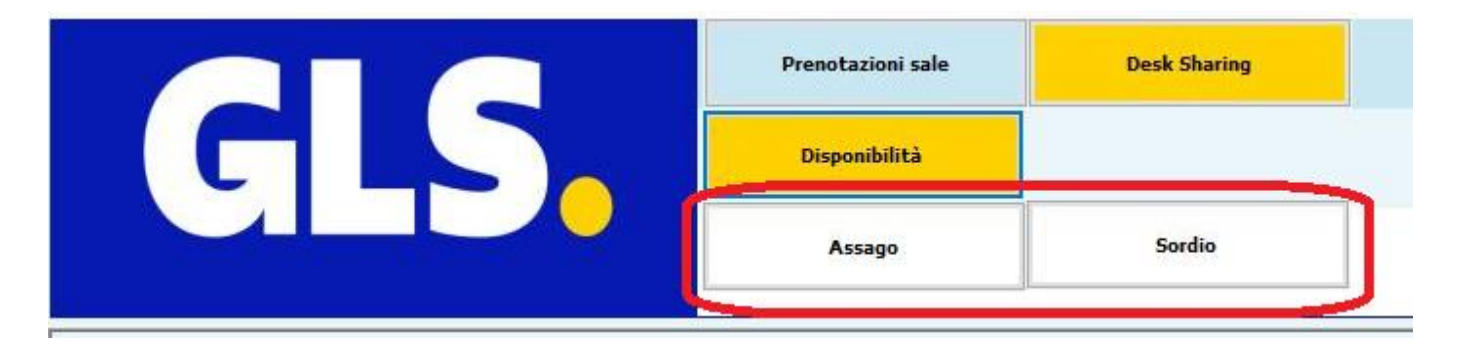

Una volta scelta, si visualizza la situazione relativa alle postazioni libere:

- In verde le postazioni libere per tutta la giornata
- In giallo le postazioni prenotate per mezza giornata
- In rosso le postazioni prenotate per la giornata intera

| Visualizza det | taglio giorna | liero | 15/09/2023 |     | Carl | ca week: | **  | >>  | 🗌 Visual | izza dettaglio o | orario |     |     |     |  |
|----------------|---------------|-------|------------|-----|------|----------|-----|-----|----------|------------------|--------|-----|-----|-----|--|
| GIORNO         | A41           | A42   | A43        | A44 | A47  | A48      | A49 | A50 | A51      | A52              | A53    | A54 | A55 | A56 |  |
| 11/09/2023     |               |       |            |     |      |          |     |     |          |                  |        |     |     |     |  |
| 12/09/2023     |               |       |            |     |      |          |     |     |          |                  |        |     |     |     |  |
| 13/09/2023     |               |       |            |     |      |          |     |     |          |                  |        |     |     |     |  |
| 14/09/2023     |               |       |            |     |      |          |     |     |          |                  |        |     |     |     |  |
| 15/09/2023     |               |       |            |     |      |          |     |     |          |                  |        |     |     |     |  |
|                |               |       |            |     |      |          |     |     |          |                  |        |     |     |     |  |

Per aggiungere una prenotazione premere il bottone "Aggiungi prenotazione" oppure fare doppio click sulla casella corrispondente al giorno e alla postazione da prenotare

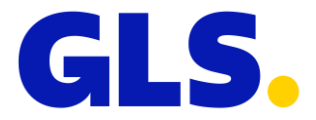

Se si sceglie di utilizzare il doppio click, alcune informazioni verranno compilate in automatico in base alla casella scelta

|                 |                |                                                                    | - |  |
|-----------------|----------------|--------------------------------------------------------------------|---|--|
|                 |                | Desk sharing                                                       |   |  |
|                 |                |                                                                    |   |  |
|                 |                | Data: 29/08/2023                                                   |   |  |
|                 |                | Sede: A55AGO                                                       |   |  |
|                 | U              | Jfficio: AREA EMERGENCY PLAN                                       |   |  |
|                 |                | Da: 08:30 V A: 17:30 V                                             |   |  |
| Postazione scel | ta             |                                                                    |   |  |
|                 | Postazione: A4 | 41 * Assago postazione 41                                          |   |  |
|                 | Note: Ar       | rea Emergency Plan                                                 |   |  |
|                 |                |                                                                    |   |  |
|                 |                |                                                                    |   |  |
|                 |                |                                                                    |   |  |
|                 |                |                                                                    |   |  |
|                 |                | Visualizza tutte le<br>postazioni libere                           |   |  |
|                 |                | Visualizza batte le<br>postazioni libere                           |   |  |
|                 |                | Visualizza tutte le<br>portazioni libere<br>Prenota per un collega |   |  |
|                 |                | Visualizza tutte le<br>poctazioni libere                           |   |  |
|                 |                | Visualizza tutte le<br>postazioni libere                           |   |  |
|                 |                | Visualizza tutte le<br>postazioni libere<br>Prenota per un collega |   |  |
|                 |                | Visualizza tutte le<br>postazioni libere                           |   |  |
|                 |                | Vissalizza tette le<br>potrazioni libere                           |   |  |

Altrimenti la maschera visualizza tutte le postazioni libere per la data e l'orario selezionato, e poi si sceglie direttamente dalla griglia proposta

| Ufficie: AREA EMERGENCY OL Visualizza dettaglio giornaliero Da: 11/09/2023 | AX<br>A: 15/09/2023 | ⊂<br>Da                     | Desk sharing                                     |          | X | AGGIDENA |
|----------------------------------------------------------------------------|---------------------|-----------------------------|--------------------------------------------------|----------|---|----------|
| GIORNO A41                                                                 | A42 A43             | Se                          | de: ASSAGO ~<br>cio: ~<br>Da: 08:30 ~ A: 17:30 ~ |          |   | A56      |
| 11/09/2023                                                                 |                     | Dettaglio Postazioni libere | NOTE                                             | <b>A</b> |   |          |
| 12/09/2023                                                                 |                     | AREA EMERGENCY PLAN A41     | Area Emergency Plan                              |          |   |          |
|                                                                            |                     | AREA EMERGENCY PLAN A42     | Area Emergency Plan                              |          |   |          |
| 13/09/2023                                                                 |                     | AREA EMERGENCY PLAN A43     | Area Emergency Plan                              |          |   |          |
|                                                                            |                     | AREA EMERGENCY PLAN A47     | Area Emergency Plan                              |          |   |          |
|                                                                            |                     | AREA EMERGENCY PLAN A48     | Area Emergency Plan                              | -        |   |          |
| 14/09/2023                                                                 |                     | 4                           | .81                                              | *        |   |          |
| 15/09/2023                                                                 |                     |                             | 🗌 Prenota per un collega                         |          |   |          |
|                                                                            | _                   | _                           |                                                  |          |   |          |
|                                                                            |                     |                             | нарра иттею                                      |          |   |          |

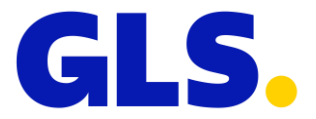

In entrambe le maschere si ha la possibilità di visualizzare la mappa dell'ufficio.

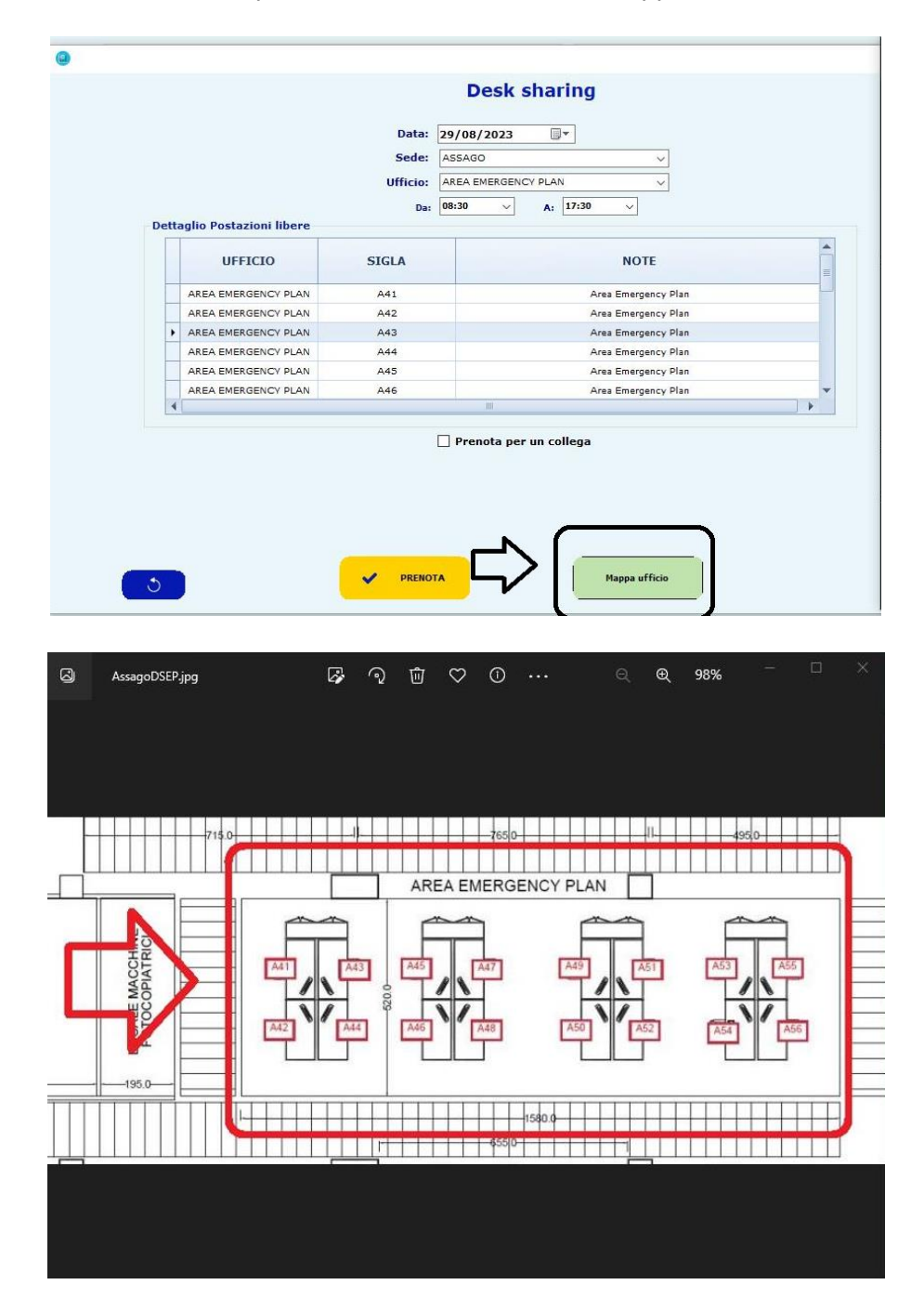

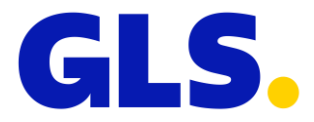

E' possibile effettuare una prenotazione anche per un collega. In questo caso occorre flaggare "Prenota per un collega" e specificare la mail del collega per il quale si intende prenotare.

La mail è necessaria perché all'atto della prenotazione arriverà una mail di promemoria al collega stesso.

|       |                         | Data: 2<br>Sede: 2        | 29/08/2023                                             |   |  |
|-------|-------------------------|---------------------------|--------------------------------------------------------|---|--|
| Detta | aglio Postazioni libere | Da:                       | AREA EMERGENCY PLAN                                    |   |  |
|       | UFFICIO                 | SIGLA                     | NOTE                                                   |   |  |
|       | AREA EMERGENCY PLAN     | A41                       | Area Emergency Plan                                    |   |  |
|       | AREA EMERGENCY PLAN     | A42                       | Area Emergency Plan                                    |   |  |
| •     | AREA EMERGENCY PLAN     | A43                       | Area Emergency Plan                                    |   |  |
|       | AREA EMERGENCY PLAN     | A44                       | Area Emergency Plan                                    |   |  |
|       | AREA EMERGENCY PLAN     | A45                       | Area Emergency Plan                                    |   |  |
|       | AREA EMERGENCY PLAN     | A46                       | Area Emergency Plan                                    | • |  |
| 4     |                         |                           |                                                        |   |  |
| _     |                         |                           | Prenota per un collega                                 |   |  |
|       | $\neg$                  | Hai ancora a disposizione | 2 prenotazioni per altri utenti per la giornata scelta |   |  |
|       |                         |                           |                                                        |   |  |

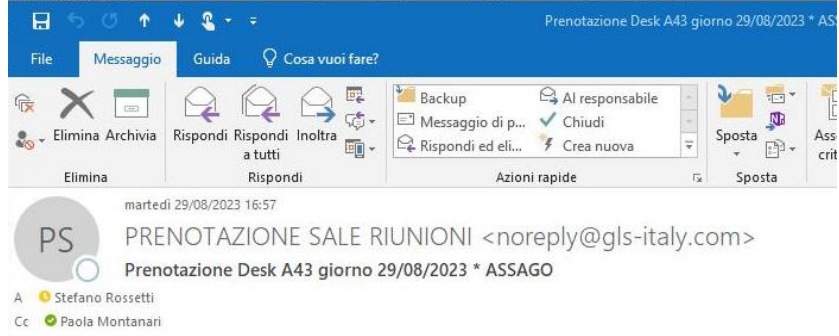

#### PRENOTAZIONE DESK

 Location:
 ASSAGO

 Ufficio:
 AREA EMERGENCY PLAN

 Desk:
 A43

 Giorno:
 29/08/2023

 Prenotato at:
 PAOLA MONTANARI

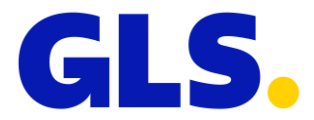

Premere il bottone "PRENOTA" per confermare la prenotazione

Una volta inserita la prenotazione può essere modificata (bottone "MODIFICA PRENOTAZIONE") o rimossa (bottone "RIMUOVI PRENOTAZIONE").

Ovviamente ognuno può gestire solo le proprie prenotazioni.

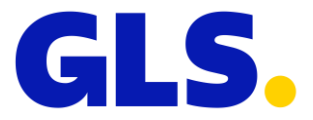

## 4. SALE RIUNIONI

La prima cosa da scegliere è la sede di cui si intende visualizzare la disponibilità.

| Prenotazioni sale | Desk Sharing |        |                       |
|-------------------|--------------|--------|-----------------------|
| Inserimento       |              |        |                       |
| Assago            | Cesena       | Sordio | $\left \right\rangle$ |

Una volta scelta, si visualizza la situazione relativa alle sale

|              |                              | Inserimento                         | 1              |           |                  |        |        |                    |          |  |
|--------------|------------------------------|-------------------------------------|----------------|-----------|------------------|--------|--------|--------------------|----------|--|
|              |                              | Assago                              | Cesena 5       | ordio     |                  |        |        |                    |          |  |
|              | PRENOTAZIONE                 | SALE * ASSAGO                       |                | Prenotata | Propria prenotaz | Pranzo | Libera | In attesa dettagli | Riordino |  |
| PER DATA     | ISIONE PER SALA PRENOTAZIONE | PER UTENTE                          |                |           |                  |        |        |                    |          |  |
| -            |                              |                                     |                |           |                  |        |        |                    |          |  |
| Datas        | 29/08/2023                   | << >> martedi                       |                |           |                  |        |        |                    |          |  |
| ORARIO       | LONDON                       | BERLIN                              | MADRID (corsi) |           |                  |        |        |                    |          |  |
| 08:00        |                              |                                     |                |           |                  |        |        |                    |          |  |
| 08:30        |                              |                                     |                |           |                  |        |        |                    |          |  |
| 09:00        | LEG                          |                                     |                |           |                  |        |        |                    |          |  |
| 09:30        | LEG                          |                                     |                |           |                  |        |        |                    |          |  |
| 10:00        | LEG                          |                                     |                |           |                  |        |        |                    |          |  |
| 10:30        | LEG                          |                                     |                |           |                  |        |        |                    |          |  |
| 11:00        | LEG                          |                                     |                |           |                  |        |        |                    |          |  |
| 11:30        | LEG                          |                                     |                |           |                  |        |        |                    |          |  |
| 12:00        | LEG                          |                                     |                |           |                  |        |        |                    |          |  |
| 12:30        | LEG                          |                                     |                |           |                  |        |        |                    |          |  |
| 13:00        | LEG                          |                                     |                |           |                  |        |        |                    |          |  |
| 13:30        | LEG                          |                                     |                |           |                  |        |        |                    |          |  |
| 14:00        | LEG                          |                                     |                |           |                  |        |        |                    |          |  |
| 14:30        |                              |                                     |                |           |                  |        |        |                    |          |  |
| 15:00        |                              |                                     |                |           |                  |        |        |                    |          |  |
| 15:30        |                              |                                     |                |           |                  |        |        |                    |          |  |
| 16:00        |                              |                                     |                |           |                  |        |        |                    |          |  |
| 16:30        |                              |                                     |                |           |                  |        |        |                    |          |  |
| 17:00        |                              |                                     |                |           |                  |        |        |                    |          |  |
| 17:30        |                              |                                     |                |           |                  |        |        |                    |          |  |
| 18:00        |                              |                                     |                |           |                  |        |        |                    |          |  |
| 18:30        |                              |                                     |                |           |                  |        |        |                    |          |  |
| 19:00        |                              |                                     |                |           |                  |        |        |                    |          |  |
| 19130        |                              |                                     |                |           |                  |        |        |                    |          |  |
| 20:00        |                              |                                     |                |           |                  |        |        |                    |          |  |
| 21:00        |                              |                                     |                |           |                  |        |        |                    |          |  |
| 21:30        |                              |                                     |                |           |                  |        |        |                    |          |  |
| 22:00        |                              |                                     |                |           |                  |        |        |                    |          |  |
| 22:30        |                              |                                     |                |           |                  |        |        |                    |          |  |
| 23:00        |                              |                                     |                |           |                  |        |        |                    |          |  |
|              |                              | 1                                   |                |           |                  |        |        |                    |          |  |
|              |                              |                                     |                |           |                  |        |        |                    |          |  |
|              |                              |                                     |                |           |                  |        |        |                    |          |  |
| A COTUNICT O | PENOTAZIONE                  | and the second second second second |                |           |                  |        |        |                    |          |  |

Per aggiungere una prenotazione premere il bottone "Aggiungi prenotazione" oppure fare doppio click sulla casella corrispondente al giorno e alla postazione da prenotare

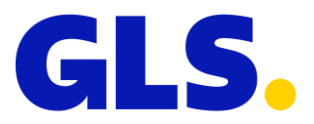

### Compilare i campi interessati e premere salva.

| Prenotazioni sale                                                                                                    | Desk Sharing                                                                                        |                                                                    |                                           |                                                                                        |                                                      |
|----------------------------------------------------------------------------------------------------|----------------------------------------------------------------------------------------------------|--------------------------------------------------------------------|-------------------------------------------|----------------------------------------------------------------------------------------|------------------------------------------------------|
|                                                                                                    |                                                                                                    |                                                                    |                                           |                                                                                        |                                                      |
| Assage                                                                                                    | Cesena                                                                                              | Sordio                                                             |                                           |                                                                                        |                                                      |
|                                                                                                    |                                                                                                    | PRENOTAZIO                                                         | NE SALE                                   |                                                                                        |                                                      |
| Deta richiesta 25908/2023<br>Richiedente: MONTAVARE PADLA<br>Direzione: DIVIT - Information Tecnology - Support V<br>Gestiei: Autorizzaioni           | Data riunione 29/09/2023<br>Salar LORDON<br>Suite base del vigent protocott e line<br>redettre face | ♥<br>♥ guida anti-could-35, la capinosa mussima della salla è dit; |                                           | Orario<br>☐ Tutto Il gior<br>2 Altro                                                   | 0<br>0a: 16:00 v<br>A: 24:30 v                       |
| Partecipanti<br>Hum totale partecipanti: 0 v 🗌 In at                                                                                                  | teu di dellagi                                                                                      | Access with a Comunication Gaudida p                               | sr oppit astars** SOCIETA* TAXI AUTO WIFI | NOTE GUARDIOLA                                                                         | Aggiungi<br>Modifica<br>Dimins<br>Duplica da altra   |
| Allestimento Allestimento STAIDARD ( scepa, Mischi e penne) ALTRO (specificare selle note)                                                            | to Q                                                                                                | Pranzo Primo platto Panini Macedonia Dessert                       |                                           |                                                                                        |                                                      |
| Note per la reception Q                                                                                                    | Ŷ                                                                                                   | N. persone per pranzo: 0<br>Note:                                  | V                                         | Aelle note                                                                             | specificare eventuali intolleranze                   |
| Rote general - non visibil da altri utenti<br>Note:<br>Q<br>Invis di una mail di promemoria (verrà invista il giorno prima della riunione)<br>Hall a: |                                                                                                    | )<br>D                                                             |                                           |                                                                                        |                                                      |
| <b>S</b>                                                                                                    |                                                                                                    | <b>~</b>                                                           | Salva Crea Outlook                        | Monù principale momentaneamente disabilitato.<br>questa maschera (tramite bottone Salv | Verrà abilitaco all'uscita da<br>a Torna indiletro). |

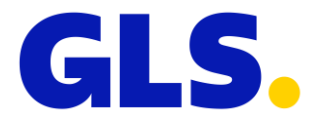

## 5. AGGIORNAMENTO DEL PROGRAMMA

Quando si accede al programma, nel caso in cui sia stato fatto un aggiornamento, compare questa maschera.

| <b>G</b> | Prenotazione Sale Riunioni - Montanari Paola - Desk Sharing                                                                                               | - 0 X |
|----------|----------------------------------------------------------------------------------------------------|-------|
| GLS.     | PRENOTAZIONE SALE                                                                                                    |       |
|          | ATTENZIONE, VERSIONE NON AGGIORNATA!!                                                                                                    |       |
|          | Per aggiornare il programma:                                                                                                    |       |
|          | - Chiudere l'applicazione                                                                                                    |       |
|          | - Lanciare il file di setup Gestione_Prenotazione_Sale.exe che è<br>stato copiato nella vostra cartella C:\Program Files<br>(x86)\Prenotazione sale\Setup |       |
|          |                                                                                                    |       |
|          | ок                                                                                                    |       |
|          |                                                                                                    | .4    |

Premendo su OK, si aprirà una cartella con un file chiamato SetupUserGestionePrenotazioneSale.exe.

Facendo doppio click sul file stesso, verrà lanciato l'aggiornamento al termine del quale il programma sarà aggiornato.

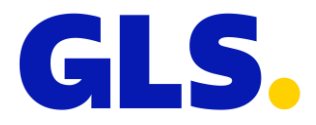

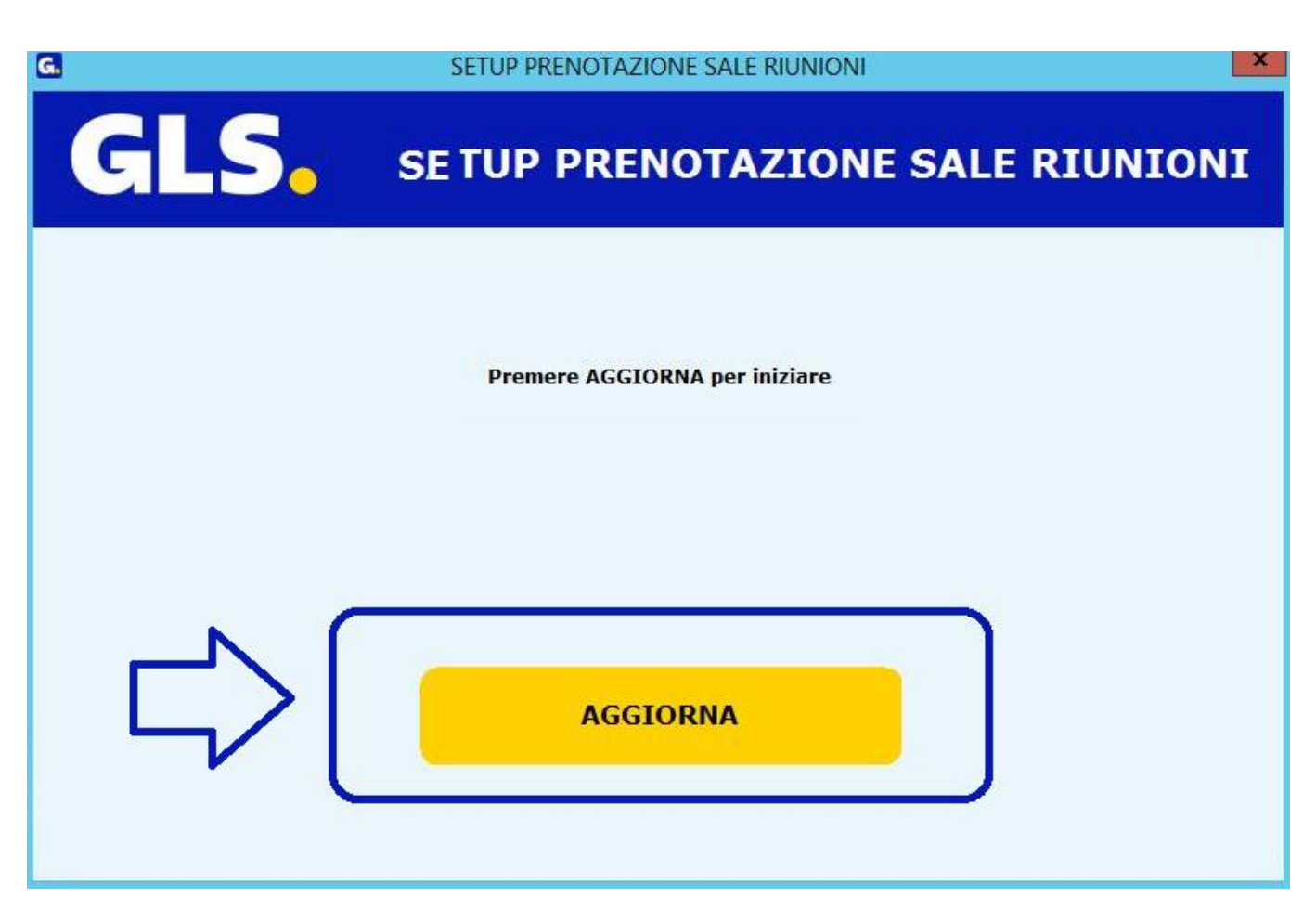